## **RENOVAÇÃO DE LIVROS NO SISTEMA PERGAMUM**

1. Entre na página do IFMG Conselheiro Lafaiete (<u>https://www.ifmg.edu.br/conselheirolafaiete</u>) à sua esquerda, desça até "**Biblioteca**" e clique em "**Consulta ao Acervo**" (https://pergamum.ifmg.edu.br/pergamum/biblioteca/index.php)

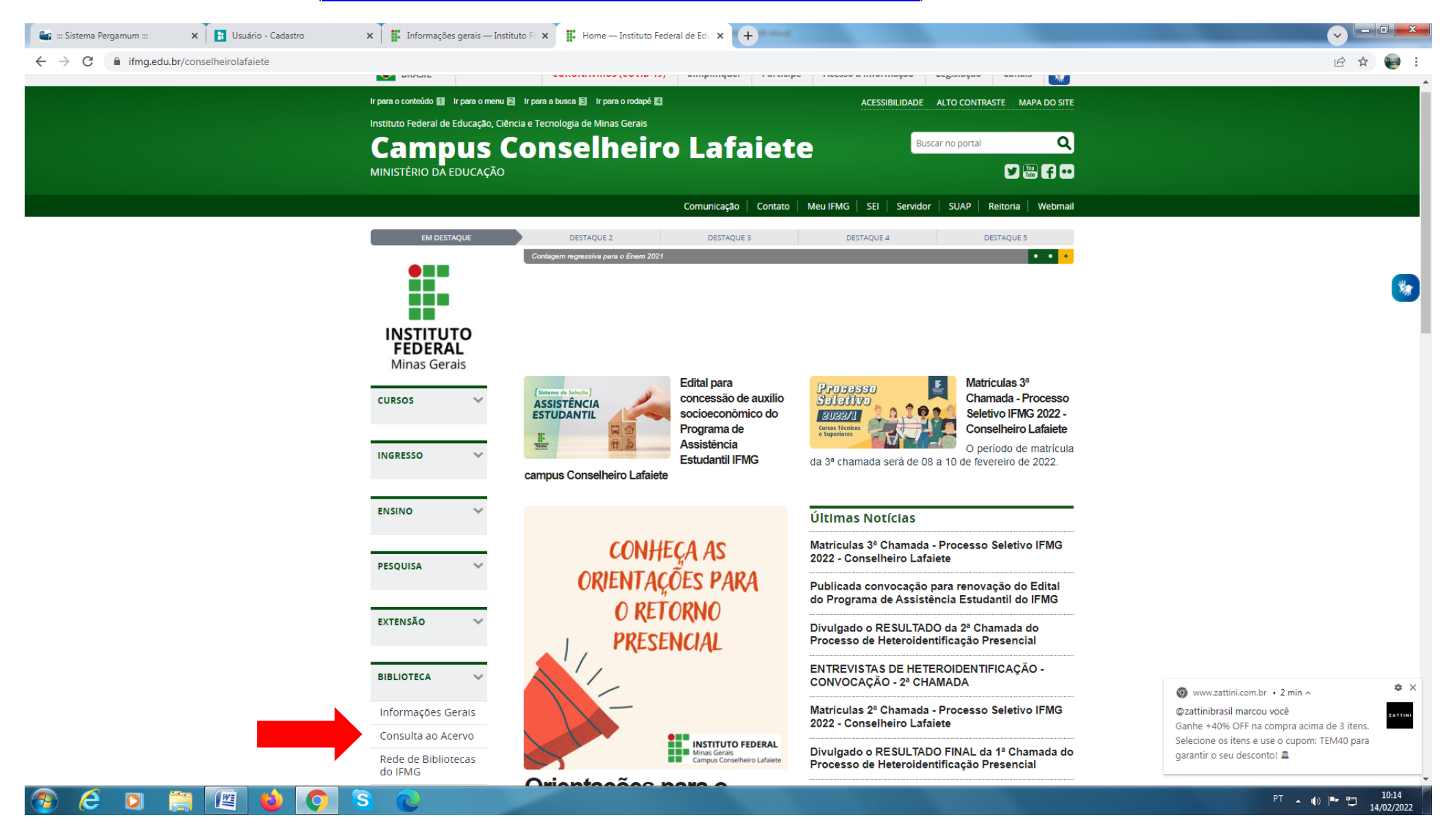

## 2. Em seguida realize seu login:

| -        | : Sistema Perga                                                                                                    | amum :::                     | 🗙 🛛 🌌 Empré       | stimo          | 🗙 🗍 🔝 Usi          | uário - Cadastro | 🗙 🛛 🇱 Informações gerais — Instituto Fe 🗙 🖉 📾 IIFMG 📰      | × 🕒 rede de bibliotecas ifmg - YouTul: × +                                                    |                                     |  |
|----------|----------------------------------------------------------------------------------------------------|------------------------------|-------------------|----------------|--------------------|------------------|------------------------------------------------------------|-----------------------------------------------------------------------------------------------|-------------------------------------|--|
| ←        | → C (                                                                                                    | pergamum                     | .ifmg.edu.br/perg | amum/bibliotec | a/index.php        |                  |                                                            |                                                                                               | ie 🖈 💓 :                            |  |
| 0        | INST<br>Minas                                                                                                    | <b>ITUTO FED</b><br>Gerais   | RAL               |                |                    |                  |                                                            | O » Pergamum Mobile   Meu Pergamum   Elogios, sugestões, etc   Sugestões para aquisição   Aju | da Alto contraste                   |  |
|          | Pesquis                                                                                                    | a Geral-                     |                   |                |                    |                  |                                                            | Selecion                                                                                      | e outras pesquisas 💙                |  |
|          | Q                                                                                                    |                              |                   |                |                    |                  | Pesquisar Limpar                                           |                                                                                               |                                     |  |
|          | <b>++</b> +•                                                                                                    | pções de consult             | 1                 |                |                    |                  |                                                            |                                                                                               |                                     |  |
|          | Palav                                                                                                    | ra   O Índice                |                   |                | Ordenação: Título  | · ·              |                                                            | Unidade de Informação: Todas                                                                  | <b>∼</b>                            |  |
| 0        | Buscar por<br>Registros p                                                                                                    | r: Livre 💙<br>por página: 20 | <b>~</b>          |                | Ano de publicação: |                  |                                                            | Tipo de obra: Todas                                                                           |                                     |  |
|          |                                                                                                    |                              |                   |                |                    |                  | I EMRDETE-                                                 |                                                                                               |                                     |  |
|          |                                                                                                    |                              |                   |                |                    |                  | O e-mail é uma forma de lembrá-lo da data de dev           | rolução do material.                                                                          |                                     |  |
| A±       |                                                                                                    |                              |                   |                |                    | Portan           | nto, o não envio da mensagem, independentemente do motivo, | não o isenta da suspensão por atraso.                                                         |                                     |  |
|          | Clique na apresentação abaixo para ver as instruções para realizar uma pesquisa no acervo. Passo a passo de consulta ao ace Assistir ma Compartilh |                              |                   |                |                    |                  |                                                            |                                                                                               |                                     |  |
|          | Pergamum                                                                                                    |                              |                   |                |                    |                  |                                                            |                                                                                               |                                     |  |
|          |                                                                                                    |                              |                   |                |                    |                  | Assistir no 🕞 YouTube                                      |                                                                                               |                                     |  |
|          |                                                                                                    |                              |                   |                |                    |                  | Realize pesquisas e renovação pelo aplicativ               | o para celular:                                                                               |                                     |  |
|          |                                                                                                    |                              |                   |                |                    |                  |                                                            |                                                                                               |                                     |  |
|          | Pesquise em nossas bibliotecas digitais:                                                                                                    |                              |                   |                |                    |                  |                                                            |                                                                                               |                                     |  |
|          |                                                                                                    |                              |                   |                |                    |                  | A biblioteca                                               | nia DMNIaa                                                                                    | -                                   |  |
| <b>1</b> | e                                                                                                    |                              |                   | 0              | S C                |                  |                                                            | PT                                                                                            | ▲ ●) <b>■</b> 💾 10:25<br>14/02/2022 |  |

## 3. Clique em "Meu Pergamum":

| C 🔒 pergamum.ifmg.edu.br/pergam   | num/biblioteca/index.php         | on 应 ☆                                                                                                    |
|-----------------------------------|----------------------------------|----------------------------------------------------------------------------------------------------|
| INSTITUTO FEDERAL<br>Minas Gerais |                                  | □ » Pergamum Mobile   Meu Pergamum   Elogios, sugestões, etc   Sugestões para aquisição   Ajuda Alto contr |
| squisa Geral                      |                                  | Selecione outras pesquis                                                                                   |
| Digite o termo para a pesquisa    | a Pesquisar Limpar               |                                                                                                    |
| Palavra   O Índice                | Ordenação: Título                | Unidade de Informação: 🛛 Todas                                                                             |
| uscar por: Livre 🗸                | Ano de publicação:               | Tipo de obra: Todas                                                                                        |
| 2 b ballion Fo.                   |                                  |                                                                                                    |
|                                   |                                  | LEMBRETE:                                                                                                  |
|                                   | O e-mail é uma                   | forma de lembrá-lo da data de devolução do material.                                                       |
|                                   | Portanto, o não envio da mensage | em, independentemente do motivo, não o isenta da suspensão por atraso.                                     |
|                                   |                                  | iaixo para ver as instruções para realizar uma pesquisa no acervo.                                         |
|                                   | Passo a pa                       | asso de consulta ao ace 🕚 🥕                                                                                |
|                                   |                                  | Assisurma                                                                                                  |
|                                   |                                  | 8                                                                                                    |
|                                   |                                  |                                                                                                    |
|                                   |                                  | Peroautium                                                                                                 |
|                                   |                                  |                                                                                                    |
|                                   |                                  |                                                                                                    |
|                                   | Assistir no 🕞 You                | Ĩube                                                                                                    |
|                                   | Realize po                       | esquisas e renovação pelo aplicativo para celular:                                                         |
|                                   |                                  |                                                                                                    |
|                                   |                                  | Pesquise em nossas bibliotecas digitais:                                                                   |
|                                   |                                  |                                                                                                    |

## 4. Clique em "Renovar" e anote a nova data na ficha de controle do livro.

EP

| 😂 📰 IFMG 📰 - Google Chrome | · Straters                    |                              | a E managing and family a de reality                     | a a construction by tail a            | Conceptuality and in the |                           |                |
|----------------------------|-------------------------------|------------------------------|----------------------------------------------------------|---------------------------------------|--------------------------|---------------------------|----------------|
| ergamum.ifmg.edu.br/per    | gamum/biblioteca_s/meu_pergam | num/index.php?flag=index.php |                                                          |                                       |                          |                           |                |
|                            | Pergamum                      |                              |                                                          | -                                     |                          |                           | Logout         |
| Minas Gerais               | *                             | , Seja bem-vindo(a)!         |                                                          |                                       |                          | Alto contra               | aste (?) Ajuda |
| Serviços ·                 | Informativo                   |                              | QTítulos pendentes                                       |                                       |                          |                           |                |
| Empréstimo 🕨               |                               |                              |                                                          |                                       | Data<br>Devolução        | Nº Renovações /<br>Limite |                |
| Perfil de interesse        |                               |                              | AutoCAD 2014 2D: guia prático do AutoCAD voltado para me | ecânica e arquitetura / 2014 - Livros | 28/02/2022               | 0 / 5                     | 🗘 Renovar      |
| Solicitações 🕨             |                               |                              |                                                          |                                       |                          |                           |                |
| Aquisições 🕨               |                               |                              |                                                          |                                       |                          |                           |                |
| Comentarios                |                               |                              |                                                          |                                       |                          |                           |                |
| Bibliotecas Digitais       |                               |                              |                                                          |                                       |                          |                           |                |
| Dados pessoais             |                               |                              |                                                          |                                       |                          |                           |                |
|                            |                               |                              |                                                          |                                       |                          |                           |                |
|                            |                               |                              |                                                          |                                       |                          |                           |                |
|                            |                               |                              | QTítulos reservados                                      |                                       |                          |                           |                |
|                            |                               |                              |                                                          |                                       |                          |                           |                |
|                            |                               |                              | QCesta Permanente                                        |                                       |                          |                           | 19             |
| Pergamum                   |                               |                              |                                                          |                                       |                          |                           |                |
|                            |                               |                              |                                                          |                                       |                          |                           |                |
|                            |                               |                              |                                                          |                                       |                          |                           |                |
|                            |                               |                              |                                                          |                                       |                          |                           |                |
|                            |                               |                              |                                                          |                                       |                          |                           |                |
|                            |                               |                              |                                                          |                                       |                          |                           |                |
|                            |                               |                              |                                                          |                                       |                          |                           |                |

© 2000 - 2014. Pergamum. Todos os direitos reservados.